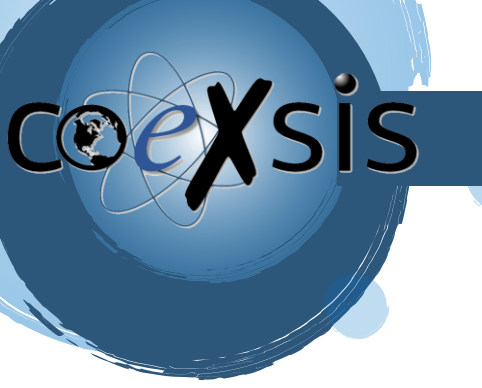

CONSULTORÍA EXPERTA EN SISTEMAS DE INFORMACIÓN

## ¿Cómo ingresar desde Outlook al correo?

1- Deberemos ir a nuestra Aplicación de Outlook e iremos a agregar una nueva cuenta":

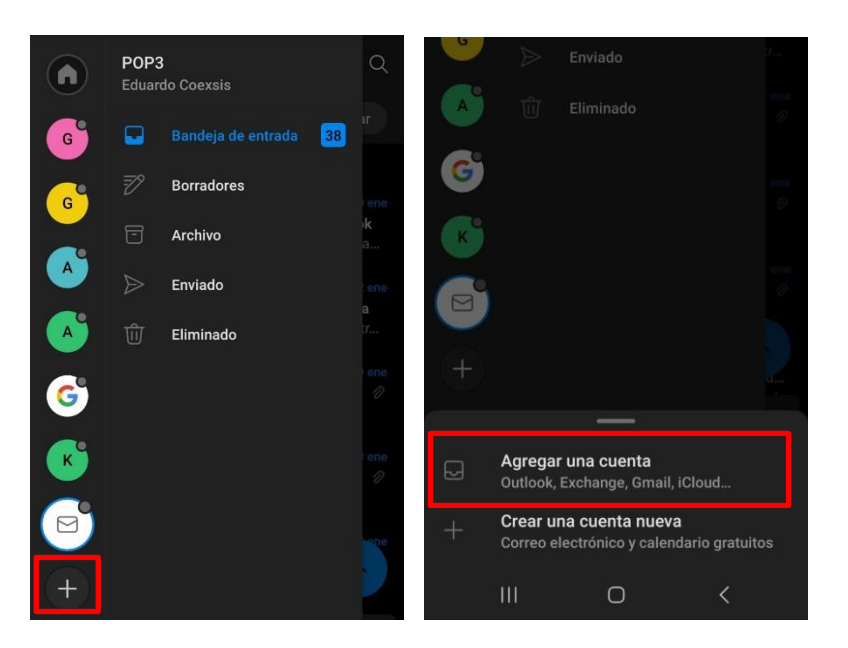

2- Luego pondremos nuestra cuenta de correo electrónico y presionaremos en continuar:

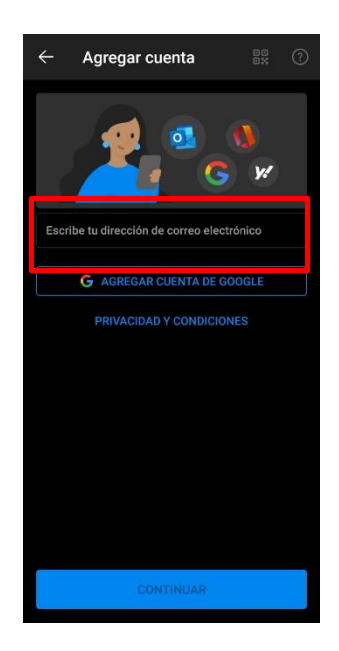

WWW.COEXSIS.COM México CDMX - Querétaro Tel 55-5426-9899

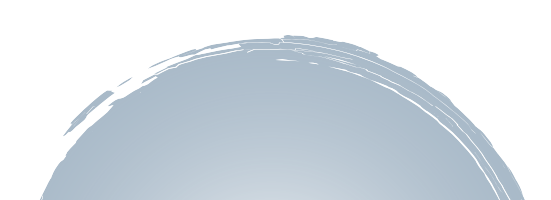

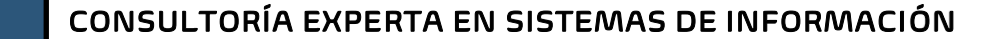

3- Seleccionaremos la configuración, las cuales son IMAP (se conecta directamente a tus bandejas y si llegases a eliminar un correo este se eliminará del servidor) o POP (Hace una copia de tus correos y la envía a tu bandeja, en este caso si borras un correo en tu bandeja no se borrará del servidor solo de tu bandeja), en pocas palabras IMAP funciona como un correo normal y POP crea una copia de tus correos y los almacena en tu dispositivo:

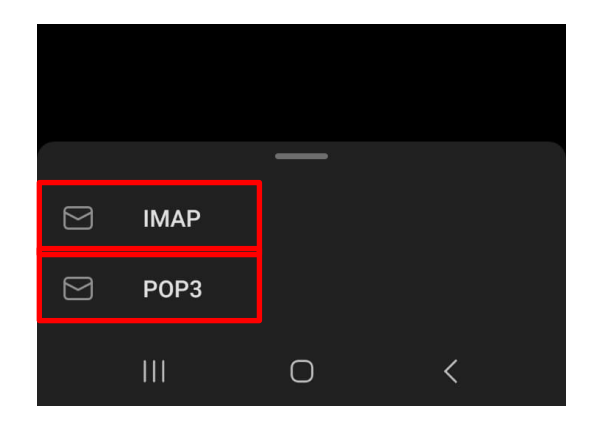

Nota: después de esto será importante Seleccionar la opción Configuración avanzada.

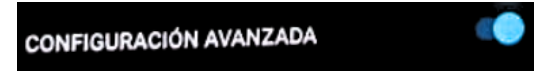

4- Ahora configuraremos el servidor de correo (Servidor IMAP: imap.titan.email Puerto: 993 o Servidor POP pop.titan.email Puerto: 995).

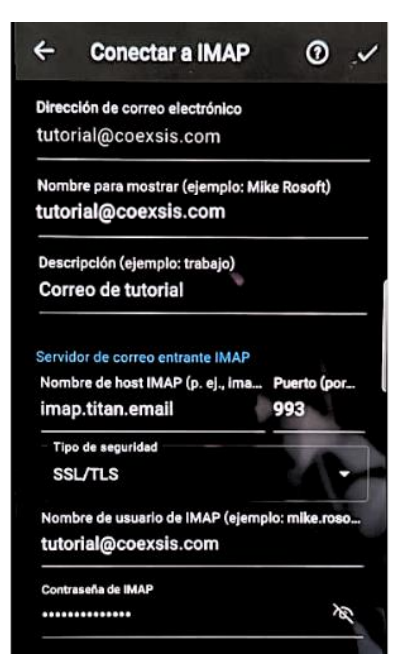

WWW.COEXSIS.COM México CDMX - Querétaro Tel 55-5426-9899

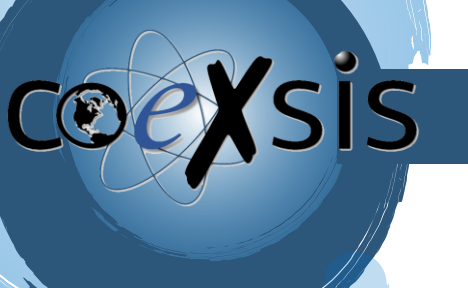

CONSULTORÍA EXPERTA EN SISTEMAS DE INFORMACIÓN

5- También configuraremos el servidor saliente SMTP smtp.titan.email Puerto: 465 o 587

| Servidor de correo saliente SMTP<br>Nombre de host SMTP (por ejem<br>smtp.titan.email | Puerto (por<br>465 |
|---------------------------------------------------------------------------------------|--------------------|
| Tipo de seguridad<br>SSL/TLS                                                          | •                  |
| Nombre de usuario SMTP (ejemple<br>tutorial@coexsis.com                               | o: mike.rosoft)    |
| Contraseña de SMTP                                                                    | 0                  |
| CONFIGURACIÓN AVANZADA                                                                |                    |

6- Y listo, con ello tendremos configurado nuestro correo en la aplicación de outlook